# **Reflecta RPS 7200**

Návod k obsluze a instalaci

### Filmový skener + software CyberView X-MF

Důležitá bezpečnostní opatření:

### POZOR !

### Nebezpečí poranění elektrickým proudem! Neotvírat!

POZOR: NEOTVÍREJTE KRYT PŘÍSTROJE, MOHĽO BY DOJÍT K PORANĚNÍ ELEKTRICKÝM PROUDEM.

VŠECHNY OPRAVY NECHTE PROVÉST KVALIFIKOVANÝM SERVISNÍM ZAMĚSTNANCEM.

- Před uvedením do provozu si přečtěte všechna bezpečnostní opatření a návod k obsluze.
- Uschovejte originální balení a všechny návody k obsluze.
- Dodržujte všechna upozornění uvedená na přístroji a v návodu k obsluze.
- Přístroj ovládejte pouze v návodu jmenovanými tlačítky.
- Čištění: před každým čištěním přístroj nejdříve odpojte od zdroje elektrické energie. Čistěte pouze vnější stranu přístroje, použijte vodou navlhčený hadřík. Nepoužívejte žádné čistící prostředky nebo spreje!
- **Příslušenství:** používejte pouze doporučené příslušenství, nevhodné příslušenství může způsobit poruchy na přístroji.

**POZOR !** Přístroj nikdy nepoužívejte ve vlhkém prostředí např. v blízkosti umyvadel, ve sklepech a dalších vlhkých místnostech. Přístroj neponořujte do vody nebo jiných tekutin!

- Prach: přístroj nepoužívejte v silně zaprášeném prostředí.
- Napájení: přístroj může být uveden do provozu pouze uvedeným elektrickým napětím.
- Uzemnění: Síťový zdroj je vybaven zástrčkou s uzemňovací ochranou funkcí. Tuto funkci zástrčky nesmíte uvést mimo provoz.
- Ochrana síťového kabelu: Na kabel nešlapejte a nepokládejte žádné předměty.

### Provozní podmínky:

V případě, že byl přístroj skladován, respektive přepravován v prostředí s rozdílnou teplotou, je nutné přístroj před uvedením do provozu nechat přizpůsobit nové teplotě prostředí.

- Ochrana proti přepětí: Při bouřce nebo v případě, že přístroj nebudete delší čas používat, odpojte kabel od sítě.
- Přetížení: Přetížení zásuvek nebo prodlužovacího kabelu může vést k nebezpečí požáru nebo k úrazu elektrickým proudem.

- Vniknutí kapaliny nebo cizího předmětu: Do otvorů přístroje nesmí vniknout žádné předměty a kapaliny!
- Údržba: Přístroj nikdy neopravujte svépomocí. Otevřením krytu přístroje nebo jeho odejmutím ztrácíte nárok na záruku a vystavujete se nebezpečí úrazu.

 Porucha vyžadující opravu: Odpojte kabel od sítě a kabel spojující skener s počítačem. Při následně jmenovaných závadách se obraťte na výrobce. (Další informace naleznete v záručním listě skeneru reflecty RPS 7200.)

- porucha síťového zdroje nebo zástrčky
- do přístroje vnikla kapalina nebo jiný cizí předmět
- přístroj byl vystaven mokru nebo vlhku
- přístroj nepracuje podle návodu
- přístroj spadl nebo je poškozen kryt přístroje
- při provozu nastaly výrazné změny
- Postavení: Přístroj postavte na stabilní podložku, např. stůl, skříňka, stabilní vozík atd.
- Zacházení: S přístrojem zacházejte opatrně, zabraňte pádu nebo nárazu.

### Elektromagnetické rušivé záření:

Tento přístroj prokázal při testech nejnižší mezní hodnoty pro digitální přístroje třídy B. Tyto mezní hodnoty zaručují dostačující ochranu proti rušivé interferenci při provozu v obytné oblasti. Tento přístroj vytváří, používá a vyzařuje vysokofrekvenční energii. Při nesprávné instalaci přístroje může dojít k rušení radiokomunikace. Nemůžeme zaručit, že při použití určitých přístrojů nedojde k žádnému rušení. V případě, že přístroj ruší např. radio nebo televizor – ( můžete vyzkoušet zapnutím a opětovným vypnutím skeneru ), vyzkoušejte následující opatření:

- Nasměrujte znovu přijímací anténu, nebo přístroj postavte na jiné místo.
- Prodlužte vzdálenost mezi skenerem a přijímačem.
- Připojte skener do zásuvky jiného elektrického okruhu než je připojen přijímač.
- Pokud potřebujete poradit, obraťte se na vašeho prodejce nebo na radiového mechanika. Tento přístroj splňuje směrnice evropské normy EN55022.

### Likvidace:

Žárovka filmového skeneru reflecta RPS 7200 obsahuje olovo a rtuť. Tento odpad ukládejte do sběrného kontejneru na místo určené obcí.

### Příprava:

### Macintosh

Potřebný hardware:

- Power-Macintosh s procesorem 300 MHz nebo vyšším. Při použití rychlejšího procesoru urychlujete skenovací proces a zvyšujete výkon.
- Minimálně 128 MB DRAM. 256 MB DRAM nebo vyšší zvyšuje výkon skenování.
- Minimálně 200 MB volné paměti na pevném disku.
- USB nebo FireWire připojení.
- Kvalitní monitor s minimálně 24 bitovou grafickou kartou.

Potřebný software:

- Apple Macintosh OS 8.5.1 nebo vyšší verze.
- Adobe Photoshop 5.0 nebo vyšší.

### PC – kompatibilní počítač

Potřebný hardware:

- PC kompatibilní počítač s procesorem 300 MHz nebo vyšším. Při použití rychlejšího procesoru urychlujete skenovací proces a zvyšujete výkon.
- Minimálně 128 MB DRAM. 256 MB DRAM nebo vyšší zvyšuje výkon skenování.
- Minimálně 200 MB volné paměti na pevném disku.
- USB nebo FireWire připojení. Pro tato připojení je potřeba Win2000 a vyšší.
- Kvalitní monitor s minimálně 24 bitovou grafickou kartou a s minimálně 800 x 600 pixelů rozlišením.

Potřebný software:

- · Microsoft Windows 2000 nebo Windows NT 4.0 a vyšší.
- Adobe Photoshop 5.0 nebo vyšší.

#### Připojení skeneru k počítači:

#### Připojení skeneru do sítě:

K připojení skeneru do sítě postupujte podle popisu. Číslice na obrázku odpovídají níže popsaným krokům.

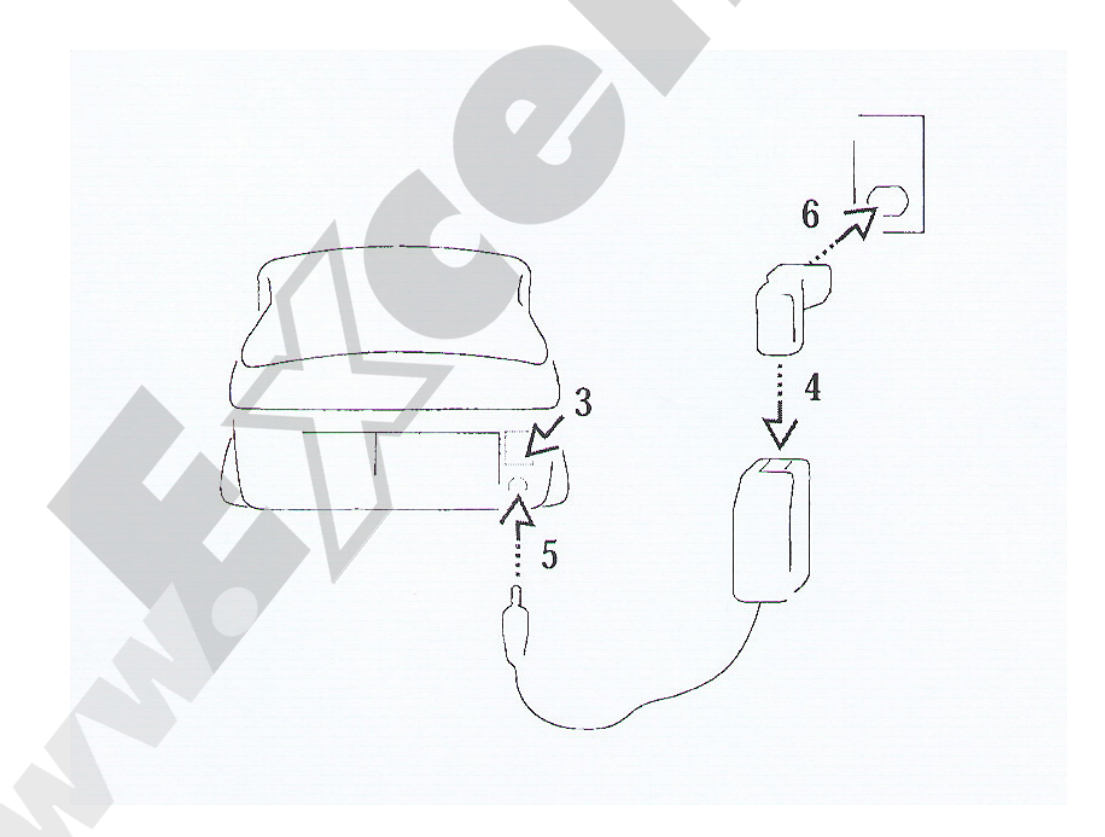

- 1. Vyjměte skener z obalu a obalové materiály uschovejte.
- 2. Postavte skener do blízkosti počítače.
- 3. Na zadní straně skeneru přepněte pro jistotu spínač do polohy (O).
- 4. Zapojte síťový kabel do síťového zdroje.

5. Zapojte správný konec síťového kabelu do zdířky na skeneru.

**POZOR:** Používejte pouze síťový zdroj dodaný se skenerem. Při použití jiného síťového zdroje zaniká nárok na garanci.

 Druhý konec síťového kabelu zapojte do zásuvky. Nyní můžete skener propojit s počítačem pomocí USB nebo FireWire připojení.

### USB připojení (obdobný postup FireWire připojení)

- 1. V případě, že jste tak neučinili, proveďte kroky popsané v kapitole: Připojení skeneru do sítě.
- 2. Macintosh. Ubezpečte se, že váš počítač vlastní funkční USB port.
- 3. **PC-kompatibilní počítač.** Následující krok proveďte v případě, že si nejste jisti zda váš počítač disponuje funkčním USB portem.
- A. Klikněte pravým tlačítkem myši na ikonu "TENTO POČÍTAČ".
- B. Z nabídky vyberte příkaz "VLASTNOSTI".
- C. Překontrolujte, zda se jedná o operační systém Microsoft Windows 2000 nebo vyšší. V jiném případě nemůžete skener pomocí USB portu použít.
- D. Otevřete registr "SPRÁVCE ZAŘÍZENÍ"
- E. Zkontrolujte, zda je USB řadič uveden jako přístroj. Pokud ano, nesmí být označen žlutým nebo červeným symbolem.
- F. Klikněte na znaménko + nalevo od USB řadiče.
- G. Zkontrolujte, zda je uveden USB řadič a kořenový USB hub.
- H. Klikněte 2x na kořenový USB hub.
- I. Zkontrolujte zda je uprostřed okna "STAV ZAŘÍZENÍ" uvedeno: TENTO PŘÍSTROJ PRACUJE SPRÁVNĚ.

4

- J. Uzavřete dialogová okna.
- 4. Vypněte počítač a všechny připojené přístroje.
- 5. Skener musí být také vypnutý.

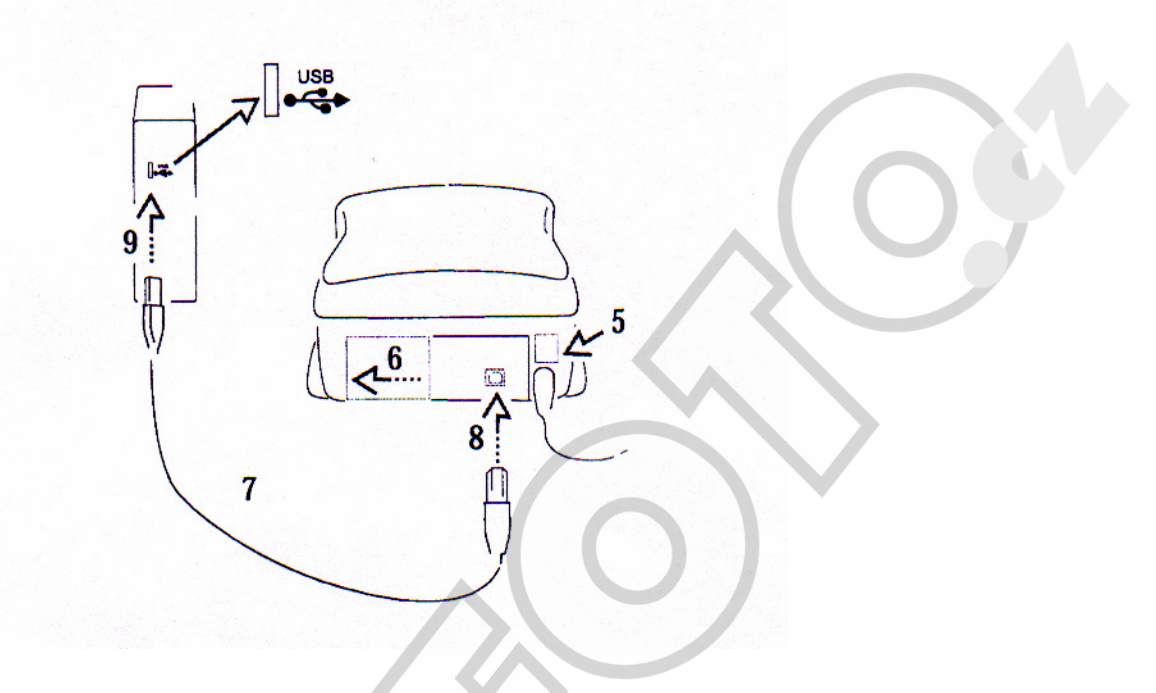

- 6. Krytku na zadní straně skeneru přesuňte doleva. Nyní máte přístup k USB portu.
- 7. Připravte si dodaný USB kabel.
- 8. USB kabel má na koncích rozdílné připojení. Připojte správný konec USB kabelu do skeneru.
- 9. Druhý konec USB kabelu připojte k počítači.

### Instalování software:

- 1. Zapněte počítač a ostatní komponenty vašeho systému.
- 2. V případě, že jste tak neučinili, nainstalujte Adobe Photoshop.
- 3. Připravte si dodané CD se softwarem
- 4. Uzavřete všechny aplikace.
- 5. Vložte CD do příslušné mechaniky vašeho počítače.
- 6. Instalace nebyla spuštěna automaticky:
  - A. Macintosh. Otevřete okno CD a spusťte instalaci.
  - B. PC- kompatibilní počítač. Klikněte na START a následně na PROVÉST. V dialogovém okně PROVÉST zadejte příkaz: D:/setup a potvrďte OK. (Jeli vašemu CD-ROM přiřazeno jiné písmeno nežli "D", zadejte jej do příkazu).
- 8. Vyjměte CD z mechaniky. CD uschovejte pro případ, že software bude muset ještě jednou instalovat.

### Vložení filmových pásků a diapozitivů:

### Filmové pásky:

Skener zpracovává kinofilmy (35mm) v délce 3-36 snímků, barevné negativy, diapozitivy, a černobílé negativní filmy.

**POZOR:** Nevkládejte 1 nebo pouze ze dvou snímků složený negativ! Mimo jiné nepoužívejte slepené filmy!

- Při vložení filmu do skeneru dodržujte následující kroky. Počítač a skener musí být zapnuty.
- 1. Při práci s filmy doporučujeme použít ochranné rukavice.
- 2. Pokud je na jednom konci filmu nalepeno identifikační číslo, odstraňte jej.

- 3. Pokud filmový pásek na jednom konci začíná prázdnými políčky, odstřihněte jej. Musí zůstat minimálně 3 snímky.
- 4. Filmový pásek musí být čistý a bez prachu. Není li tomu tak, očistěte jej.
- 5. Filmový pásek následovně připravte:
- pásek musí být do skeneru zaveden zleva.
- Nejdříve musí být zaveden snímek s nejvyšším číslem.
- · Označení na straně filmového pásku musí ukazovat směrem nahoru.
- Pokud jste dodrželi tato upozornění, měl by být filmový pásek exponovanou stranou dolů.

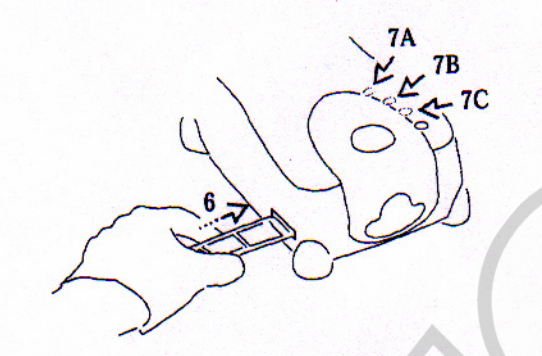

- 1. Zaveďte opatrně filmový pásek zleva do skeneru, jakmile skener pásek rozpozná, automaticky ho vtáhne.
- Pomocí tlačítek na horní straně skeneru můžete následovně uvést filmový pásek do nové pozice:
- A. Uvolnění. Tlačítko slouží k uvolnění-vytažení filmového pásku na levé straně skeneru. Toto tlačítko má stejnou funkci jako tlačítko "ZPĚTNÉ UVOLNĚNÍ" ve skenovacím software.
- B. **Zpět.** Toto tlačítko má 2 funkce. Krátkým stlačením posunujete film malými kroky doleva (zpět), přidržíte li tlačítko déle, posunete filmový pásek o 1 snímek doleva.
- C. **Vpřed.** Toto tlačítko má 2 funkce. Krátkým stlačením posunujete film malými kroky doprava (vpřed), přidržíte li tlačítko déle, posunete filmový pásek o 1 snímek doprava.

### Diapozitivy

Do skeneru může být vždy vložen pouze jeden diarámeček (35mm), bez ochranných skel. Tloušťka diarámečku max. 2mm.

- 1. Diapozitiv musí být čistý a bez prachu. Není li tomu tak, očistěte jej.
- 2. Diapozitiv následovně připravte:
- Diarámeček vkládejte do skeneru horní částí.
- · Snímek musí ukazovat motivem k vám (ne zrcadlově).
- Dotýkejte se pouze rámečku (palcem a ukazováčkem) a zasuňte jej až na doraz do předního otvoru na skeneru.
- 4. Pro vytažení uchyťte rámeček a vytáhněte jej z otvoru skeneru.

DŮLEŽITÉ: Tlačítko pro uvolnění na horní straně skeneru není při použití diarámečků funkční.

## CYBERVIEW – uživatelská plocha

### Popis CyberView X-MF

Uživatelská plocha se skládá ze čtyř částí.

### 1. Hlavní okno ( pevné okno )

### Menu příkaz

Skenování

- Prescan Prescan Current Frame : Náhled jednotlivých snímku. Prescan Strip: Náhled filmového pásku nebo filmové role. Prescan...: Náhled aktuálních filmů nebo vybraných snímků, které jsou odděleny pomlčkou.
- 2. Scan

Scan Current Frame : naskenování aktuálního snímku. Scan Selected films: naskenování zvoleného filmu. Scan Strip: naskenování filmového pásku nebo filmové role. Scan Current Frame to File...: Naskenování filmu do adresáře, výběr cesty, jména souboru, typu a JPEGkvality. Potvrzení kliknutím na "OK".

- I. Zadejte cestu nebo klikněte na "Browse" a vyhledejte místo, kam chcete naskenovaný snímek uložit.
- II. Zadejte jméno 1. souboru "Base File Name".
- III. Zadejte typ souboru "File Type".
- IV. Určete kvalitu snímku " JPEG Quality".

3.Dmin: Touto funkcí bude určena minimální denzita a pozice pásku. Tato funkce je aktivní pouze u čb filmů a negativů.

- 4. Focus: Tato funkce spouští Autofokus-funkci. V případě, že tato operace již provedena byla, budete skrz dialogové okno dotazováni, zda chcete provést manuální zaostření nebo použít autofokus.
- 5. Revert : všechny úpravy budou provedeny pozpátku a snímek bude zobrazen v původním stavu.
- 6. Preference : nastavení vlastností náhledu a skenování.

I. "Scan Setting" – nastavení rozlišení náhledu.

II. "Using default real scan resolution" - výběr přednastavené hodnoty rozlišení náhledu. Kliknutím na "Reset" se vrátíte

k původnímu nastavení.

III."Color Depth" (barevná hloubka) – pro nastavení barevné hloubky procesu skenování

IV. "Scan Mode" (Scan-Modus) – nastavení Scan-Modusu procesu skenování i. "Auto Exposure" – automatická expozice všech naskenovaných filmů.

ii. "Auto Gamma" – použití "Auto Gammy" u všech naskenovaných filmů.

I. "None" – bez náhledu

- II. "Prescan First Frame" náhled 1. snímku zavedeného pásku.
- III. " Prescan All" náhled všech snímků z pásku nebo role.

- i. K aktivaci ROC funkce označte okénko "ROC aktivieren".
- ii. K aktivaci GEM funkce označte okénko "GEM aktiviren"
- 7. Exit: Uzavře CyberView X-MF uživatelskou plochu.

Digital ICE3 (dostupné pouze u modelů s integrovanou Digital ICE3 (tm) funkcí).

ICE funkci aktivujte **před** procesem skenování. Je-li tato funkce aktivována před skenováním, bude předloha naskenována pouze 1x (pouze sken), v opačném případě bude naskenována 2x (náhled+sken).

Aktivováním funkcí ROC nebo GEM získáte vybráním "Apply" (použít), nejdříve náhled Vaší předlohy a poté bude předloha definitivně naskenována. Rozdíly jsou viditelné v náhledovém okně.

- ICE: Odstraňuje automaticky prach a škrábance. Označte pro aktivaci nebo deaktivaci ICE-funkce.
- ROC: Nastaví automaticky originální barvy, ve kterých je předloha analyzována a koriguje vybledlé barvy. Zakliknutím otevřete ROC - nastavení. Označením kontrolního pole aktivujete funkce, pro ovládání použijte posuvný regulátor nebo zadejte do políčka přímo ROC-hodnotu. Pro použití nastavení klikněte na "Apply".
- 3. GEM: Provede automatickou analýzu a odstraní zrnitost.
  - Zakliknutím otevřete GEM nastavení. Označením kontrolního pole aktivujete funkce, pro ovládání použijte posuvný regulátor nebo zadejte do políčka přímo GEM hodnotu. Pro použití nastavení klikněte na "Apply".

### Náhled

- 1. Zoom In: zvětšení.
- 2. Zoom Out: zmenšení.
- 3. Rotate 90 Left: otočení o 90° proti hodinovým ručičkám.
- 4. Rotate 90Right: otočení o 90°ve směru hodinových ručiček.
- 5. Flip Horizontal: horizontální otočení.
- 6. Flip Vertical: vertikální otočení.

### Nastavení obrazu

1. Variations: náhled různých variací snímku s možností změny světla, tónů atd.

- 2. Color Balance...: nastavení jasu, kontrastu, sytosti a barvy (CMYK nebo RGB) snímku. Ukázka snímku před a po úpravě.
- 3. Curves and Leves...: nastavení kvality snímku pomocí pohybu křivek a rovin. Ukázka snímku před a po úpravě.

### Okno

- 1. Exposure Setting...: pro nastavení expoziční doby (R, G, B) označte "Reset", obnovíte tak přednastavené hodnoty.
- 2. Output Preview...: náhled výstupního formátu snímku. Pop-Up okno pro nastavení výstupního formátu (typ a velikost) a parametrů (rozlišení a velikost).

### Nápověda

1. User Manual: otevře uživatelskou příručku v elektronické podobě

- 2. Update Firmware: aktualizace Firmware verze, volba cesty místa uložení Firmware adresáře.
- About...: náhled systémových informací (operačního systému, CPU), informace o produktu (název produktu, model, Hardware-verze, Firmware-verze, Software-verze) informace o přístroji (rozhraní, optické rozlišení)

### ♦ Lišta funkcí

Pro zlepšení kvality skenovaných snímků, vyberte z lišty symbolů typ filmu, event. značku.

<u>Náhled:</u> náhled aktuálního filmu. Stiskněte ∇, pro zobrazení dalších voleb.
<u>Skenování:</u> naskenování filmu. Stiskněte ∇, pro zobrazení dalších voleb.
<u>Nastavení snímku:</u> Stiskněte ∇, pro zobrazení dalších voleb.
<u>Náhled výstupu:</u> náhled výstupu snímku.
<u>Zpět a vysunout:</u> vysunutí filmu horním otvoru.
<u>Vpřed a vysunout:</u> vysunutí filmu spodním otvorem.
<u>Snímek zpět:</u> posune film o 1 snímek zpět.
<u>Snímek vpřed:</u> posune film o 1 snímek vpřed.
<u>Jdi k...:</u> vyvolá Pop-Up-okno, do kterého můžete zadat vybraný snímek, ke kterému chcete skočit.

### Stavový proužek

V pravém spodním rohu jsou zobrazovány RGB hodnoty snímku.

### 2. Náhled (pevné okno)

### ♦Lišta symbolů

Při výběru skenovací oblasti, lze vybrat současně více selekcí.

Zvětšení: Zvětšení snímku. Každým kliknutím bude snímek zvětšen, max hodnota 1000%.

Zmenšení: Zmenšení snímku. Každým kliknutím bude snímek zmenšen, min. hodnota 25%.

90 vlevo: Snímek bude o 90° otočen vlevo proti směru hodinových ručiček.

90 vpravo: Snímek bude o 90° otočen vpravo ve směru hodinových ručiček.

Horizontální otočení: Snímek bude o 180°horizontálně otočen.

Vertikální otočení: Snímek bude o 180° vertikálně otočen.

Zpětně: Všechny změny budou provedeny zpětně a původní snímek bude zobrazen v náhledovém okně.

#### Náhledové okno

Náhled snímku. Jednotkou míry může být: "in", "cm", "px". Jednotky míry změníte pouhým kliknutím do levého horního rohu měřítka.

#### Stavový proužek

V levém spodním rohu jsou zobrazeny barevné stupně červené, zelené, modré a souřadnice jednotlivé pozice snímku.

V pravém spodním rohu jsou zobrazeny zoom stupně aktuálního snímku a počet vybraných bloků.

### 3. Okno pro nastavení aktivního snímku. (Plovoucí okno)

#### V rozšířeném modusu můžete provést další nastavení.

Normal-Modus: nastavení hlavních parametrů skenování.(skenovací rozlišení, velikost filmu, barevná hloubka)

V rozšířeném modusu : nastavení parametrů skenování a výstupu (skenovací rozlišení, barevná hloubka, rozlišení výstupu, velikost, Scan-modus).

"Aktiv frame Setting"(aktivní nastavení snímku) : bude zobrazen pouze aktuální snímek. Kliknutím na "Apply to All" (použít na všechny), přenesete toto nastavení na všechny snímky v náhledu.

### 4. Miniatury (plovoucí okno)

Snímky z náhledu jsou zde prezentovány jako miniatury. Standardně jsou z náhledu vybrány všechny snímky.

Při naskenování více než šesti snímků (v náhledu je viditelných vždy max. 6 miniatur), se můžete mezi náhledy pohybovat vlevo/vpravo pomocí tlačítek ve tvaru šipek.

K výběru snímků, které nechcete naskenovat, zatrhněte políčko pod snímkem.

# **TECHNICKÁ POMOC**

### CyberView X – MF

V případě dalších otázek ohledně skeneru nebo CyberView ovladačů se obraťte prosím na technickou podporu Vašeho distributora.

Adobe Photoshop Elements

V případě otázek k Adobe Photoshop Elements software se obraťte prosím na podporu Adobe Systems Inc. Internetová stránka: <u>http://www.adobe.com</u>

NewSoft Mr. Photo a Image Folio

V případě dalších otázek ohledně Mr.Photo nebo Image Folio software se obraťte prosím na onlinepodporu nebo na internetové stránky NewSoft: <u>www.newsoftinc.com</u>

www.excelfoto.cz